Benutzerhandbuch der Diözese Innsbruck

### Fernwartung FASTSUPPORT starten

Die Mitarbeiter in der Abteilung IT der Diözese Innsbruck setzen für die technische Hilfestellung das Fernwartungsprogramm FASTSUPPORT ein.

Gehen Sie bitte dazu mit einem Internetbrowser (Google Chrom, oder MS Edge) auf die Seite:

### https://fastsupport.gotoassist.com/

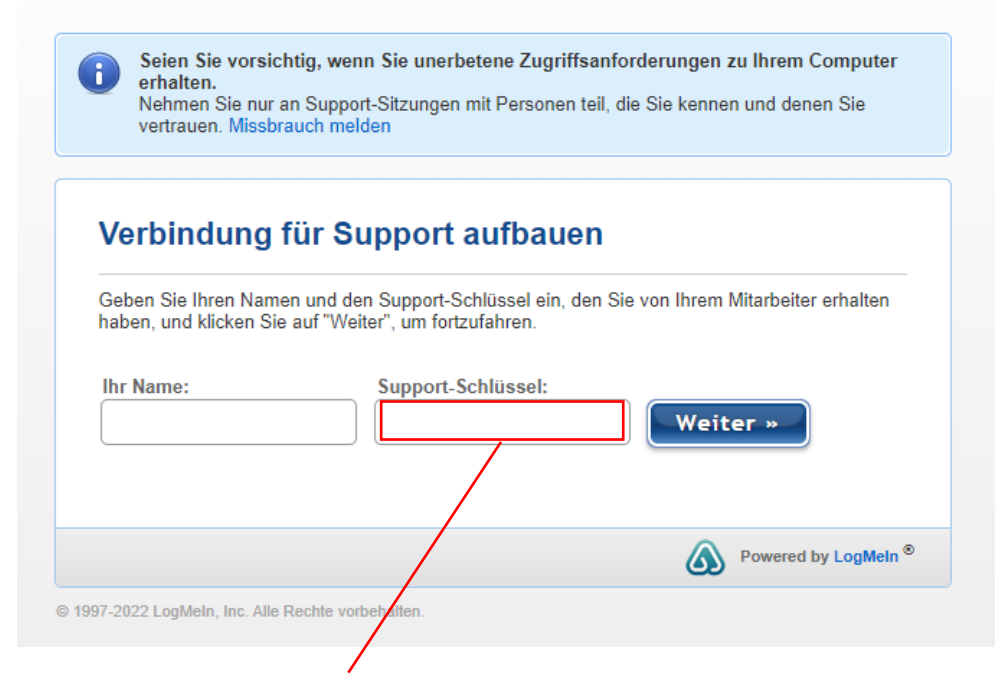

Geben Sie im Feld "Support-Schlüssel" die Zahlen ein, die Ihnen vom Mitarbeiter der Abteilung IT telefonisch bekannt gegeben werden und klicken Sie auf weiter.

Im nächsten Fenster klicken Sie auf "Zulassen"

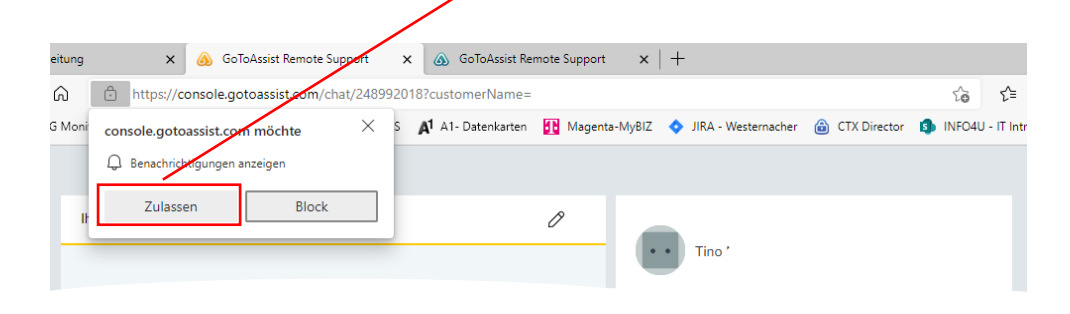

## und dann auf "Freigeben"!

|                                                                                                    | Wichtige Informationen zu dieser Sitzung                                                                                                    |
|----------------------------------------------------------------------------------------------------|----------------------------------------------------------------------------------------------------|
| <ol> <li>An Kürze bei Ihnen sein. Um Ihr Problem so schnell wie<br/>möglich zu behepen, können Sie Ihren Bildschirm freigeben oder Tino<br/>Mach erlauben, Ihr Gerät fernzusteuern.</li> </ol>                                                                                                    | <ol> <li>Geben Sie während dieser Sitzung unter keinen<br/>Umständen vertrauliche Daten preis (z. B.<br/>Kreditkartendaten oder Passwörter).</li> </ol> |
| <ul> <li>Verbindung hergestellt. Ihr Supporttechniker wird in K ürze bei Ihnen<br/>sein.</li> </ul>                                                                                                    | () Wenn Sie etwas Verdächtiges bemerken,<br>verwenden Sie bitte die Schaltfläche<br>"Missbrauch melden".                                                |
| Supportsitzung . Wurde eingerichtet.                                                                                                    | () Sie können diese Sitzung jederzeit beenden,<br>indem Sie auf "Sitzung beenden" klicken.                                                              |
| Damit     Damit     D |                                                                                                    |
| Nachricht a.                                                                                                    |                                                                                                    |

Sie müssen Ihren Bildschirm für den Techniker der IT-Abteilung freigeben. Klicken Sie dazu auf "Gesamter Bildschirm" und "Teilen".

### Auswählen, was Sie teilen wollen

console.gotoassist.com möchte die Inhalte Ihres Bildschirms freigeben.

| Gesamter Bildschirm | Fenster | Microsoft E  | dge-Tab   |
|---------------------|---------|--------------|-----------|
|                     |         |              |           |
| Bildschirm 1        |         | Bildschirm 2 |           |
|                     |         |              |           |
|                     |         | Teller       | Abbeechee |
|                     |         | leilen       | Abbrechen |

# Sie müssen nun die Anwendung herunterladen. Dazu klicken Sie bitte auf "Anwendung herunterladen".

1

| hr Name: Nicht angegeben                                                                                                    | <ul> <li>Tine Mach</li> <li>Kann Ihren Bildschirm sehen.</li> </ul>                                                                                                    |
|----------------------------------------------------------------------------------------------------|----------------------------------------------------------------------------------------------------|
| <ul> <li>.rd in Kürze bei Ihnen sein. Um Ihr Problem so schnell wie<br/>möglich zu beheben, können Sie Ihren Bildschirm freigeben oder Tino<br/>Mach erlauben, Ihr Gerät fernzusteuern.</li> </ul>                                                                                                    | Sitzungsdauer: 01:12 MISSBRAUCH MELDEN SITZUNG BEENDEN                                                                                                    |
| <ul> <li>Verbindung hergestellt. Ihr Supporttechniker wird in Kürze bei Ihnen sein.</li> <li>Supportsitzung m</li></ul>                                                                                                    | <ul> <li>Wichtige Informationen zu dieser Sitzung</li> <li>Geben Sie während dieser Sitzung unter keinen<br/>Umständen vertrauliche Daten preis (z. B.<br/>Kreditkartendaten oder Passwörter).</li> <li>Wenn Sie etwas Verdächtiges bemerken,<br/>verwenden Sie bitte die Schaltfläche<br/>"Missbrauch melden".</li> </ul> |
| Um Gerär steuern zu lassen, müssen Sie die<br>Supportanwendung herunterladen und ausführen.<br>Tino Mach kann daraufhin Ihren Bildschirm sehen, Ihre Maus steuern,<br>Systeminformationer abrufen und Ihre Dateien herunterladen.<br>Wenn Sie fortfahren, akzeptieren Sie unserer <u>Datenschutzrichtlinie</u> .<br>ANWENDUNG HERUNTERLADEN ABLEHNEN | ① Sie können diese Sitzung jederzeit beenden,<br>indem Sie auf "Sitzung beenden" klicken.                                                                                                    |
| 0 Nachricht an Tino Mach                                                                                                    |                                                                                                    |

Nach dem Download müssen Sie nur mehr die Datei ausführen.

Dazu klicken Sie, je nach Browser, den Sie einsetzen auf "Datei öffnen" oder suchen in Ihrem Downloadverzeichnis (meist Unterordner "Download" auf Ihrem PC) nach der Datei: GoToAssist.exe. Diese "exe-Datei" klicken Sie bitte doppelt an.

| https://console.gotoassist.com/chat/2489       | 2018?customerName=                          | Ę                        | ° € ⊕ ⊥ | ٢ |
|------------------------------------------------|---------------------------------------------|--------------------------|---------|---|
| राG Monitor 🚦 MSAzure ACenter 🚦 MS VLC 💉 A1- H | CS 🗚 A1- Datenkarten 🚹 Magenta-MyBIZ 💠 JIRA | Downloads                |         |   |
|                                                |                                             | GoToAssist.exa           | ē û     |   |
| Ihr Name: Nicht angegeben                      | 0                                           | Mehr anzeig Datei öffnen |         |   |
|                                                | • • •                                       |                          |         |   |

Nun ist Ihr Gerät für die Fernwartung bereit.

Unser Techniker steuert für die Dauer der Sitzung Ihren PC und versucht Ihr dargestelltes Problem zu lösen. Nach Beendigung des Programmes kann unser Techniker nicht mehr auf Ihren PC zugreifen.